# Schwebungen Eine Unterrichtssequenz mit App Schallanalysator

Dr. Markus Ziegler Letzte Änderungen: November 2023

Einstieg im Plenum: Lehrer schlägt beide Stimmgabeln an Beobachtung: Ton wird periodisch lauter und leiser

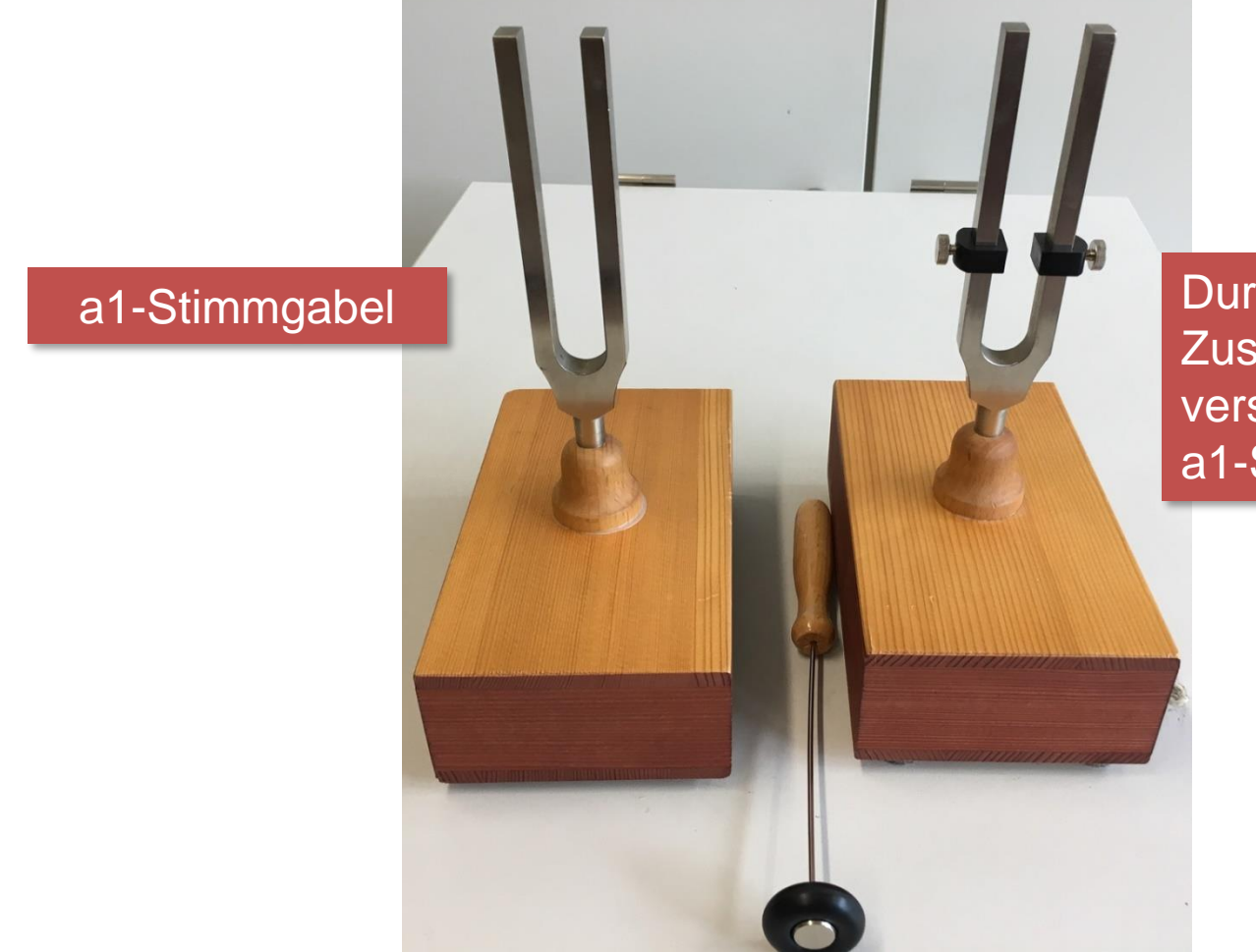

Durch Zusatzmassen verstimmte a1-Stimmgabel

#### Aufgabe 1 (Ich-Du-Wir):

Was ist die Ursache für diese "Schwebung"?

- a) Stellen Sie eine Hypothese auf.
- b) Planen Sie Experimente, mit deren Hilfe Ihre Hypothese überprüft werden kann. Zur Verfügung stehen hierfür folgende Materialien:
  - Eine a1-Stimmgabel
  - Eine a1-Stimmgabel mit zwei Zusatzmassen
  - App Schallanalysator (iOS, Android) oder Spaichinger
     Schallpegelmesser (f
    ür Windows-Notebooks) mit folgenden Fenstern:
    - Grundfrequenz
    - Oszilloskop

Aufgaben: Siehe "Aufgaben Schwebung"

#### Im Plenum (Wir):

- 1) Sammeln der Hypothesen (Beispiele):
  - i. Stimmgabel mit Zusatzmassen schwingt ungleichmäßig
  - ii. Resonanzkasten verursacht Schwebung
  - iii. Stimmgabel mit Zusatzmassen hat eine etwas tiefere Frequenz als Stimmgabel ohne Zusatzmassen. Überlagerung verursacht Schwebung
- 2) Sammeln, Diskussion, Durchführung und Auswertung der Experimente (Beispiele):
  - i. Schlage nur die Stimmgabel mit den Zusatzmassen an Ergebnis: keine Schwebung
  - ii. Schlage nur die Stimmgabel ohne Zusatzmassen an Ergebnis: keine Schwebung
  - iii. Messungen mit App Schallanalysator: Siehe nächste Folie

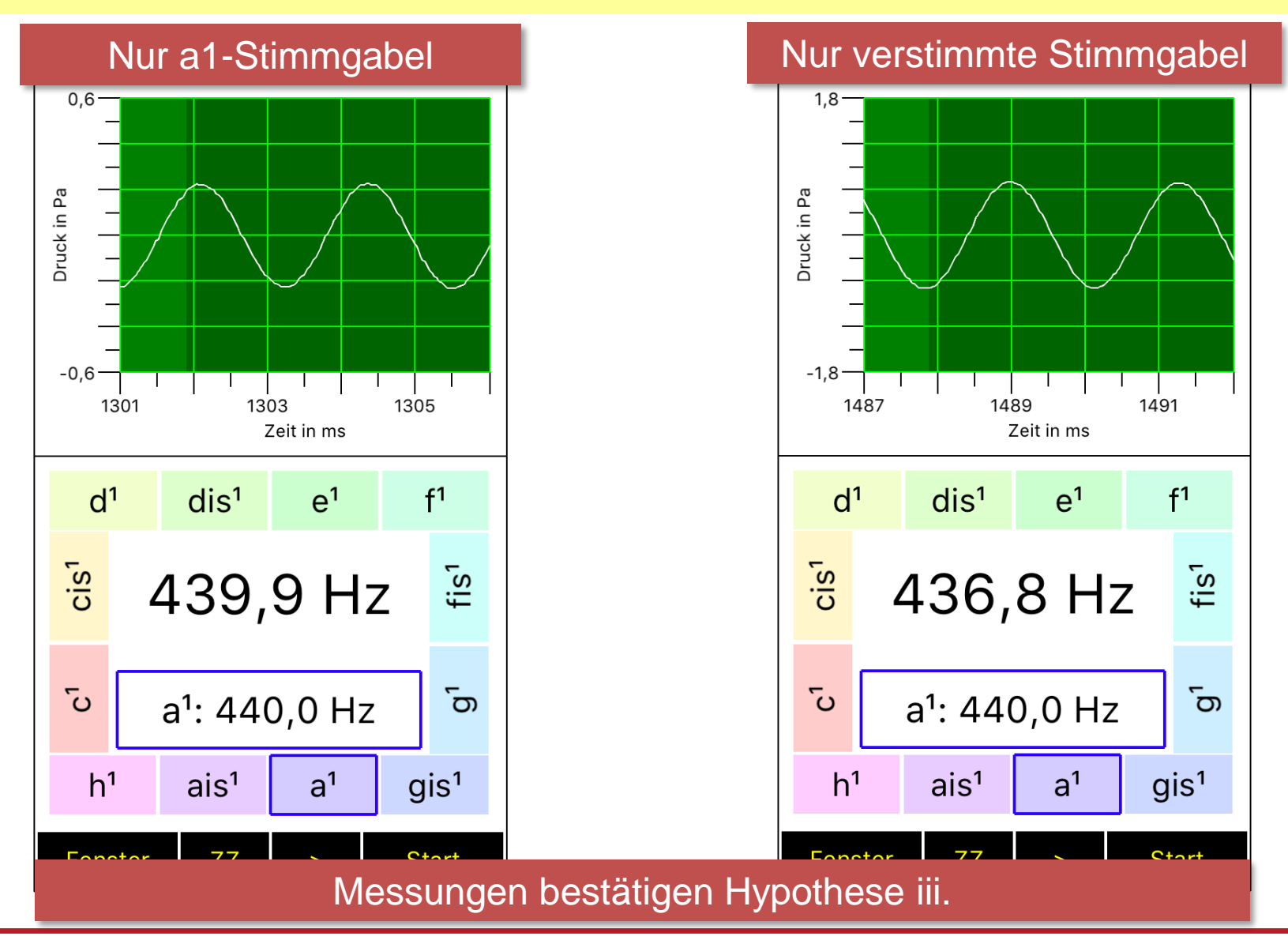

## Schwebungen – Einschub: Info für Lehrer

Schwebung: Überlagerung a1-Stimmgabel mit verstimmter Stimmgabel 1,2 0,6 oo(f)²/pomax² Druck in Pa Druck in Pa · · · · · · · \_\_\_\_\_ -0,6 0,0 -1,2 3000 4200 5400 2977 2979 400 2975 200 600 Zeit in ms Zeit in ms f in Hz; fmax 440 Hz d1  $e^1$ f1 d<sup>1</sup> f1 dis<sup>1</sup> dis<sup>1</sup>  $e^1$ Auflösung des Spektrums (FFT) zu gering, um cis1 cis<sup>1</sup> fis¹ fis¹ 437,2 Hz 437,2 Hz Einzelfrequenzen zu trennen ົບ G ۍ g\_ ص Ъ, a<sup>1</sup>: 440,0 Hz a<sup>1</sup>: 440,0 Hz a<sup>1</sup>: 440,0 Hz h<sup>1</sup> gis<sup>1</sup> h<sup>1</sup> gis<sup>1</sup> h<sup>1</sup> ais<sup>1</sup> a<sup>1</sup> ais<sup>1</sup> a<sup>1</sup> a<sup>1</sup> gis<sup>1</sup> ais<sup>1</sup>

Frequenz des hörbaren Tons liegt nahe bei den Einzelfrequenzen Exakt in der Mitte zwischen den Einzelfrequenzen, falls Amplituden gleich groß

Messoption "Erweiterte Messung schnell"

Spaichinger Schallpegelmesser: SuS muss Bedienung des Doppeltongenerators vor Bearbeitung von Aufgabe 2 erklärt werden!

| 💥 Tong                        | generator         |     |                                | - • •      |  |  |  |  |  |
|-------------------------------|-------------------|-----|--------------------------------|------------|--|--|--|--|--|
| Töne                          | Töne Rechteckpuls |     |                                |            |  |  |  |  |  |
| Ausgabemöglichkeiten          |                   |     |                                |            |  |  |  |  |  |
| ⊖ Stereo: Beide Töne getrennt |                   |     | Start longenerator             |            |  |  |  |  |  |
| Mono: Beide Töne überlagert   |                   |     | Werteansicht bei Mono          |            |  |  |  |  |  |
| O Mono: Nur Ton 1             |                   |     | Direkt ohne Mikrofon (langsam) |            |  |  |  |  |  |
| Ton 1                         |                   |     |                                |            |  |  |  |  |  |
| Freque                        | enz in Hz:        | 440 | Schrittweite:                  | 1 Hz 🗸     |  |  |  |  |  |
| Amplit                        | ude in %:         | 100 | Schrittweite:                  | 1 % ~      |  |  |  |  |  |
| -Ton 2                        |                   |     |                                |            |  |  |  |  |  |
| Freque                        | enz in Hz:        | 450 | Schrittweite:                  | 1 Hz 🛛 🗸   |  |  |  |  |  |
| Amplit                        | ude in %:         | 100 | Schrittweite:                  | 1 % ~      |  |  |  |  |  |
| Phasenverschiebung zu Ton 1   |                   |     |                                |            |  |  |  |  |  |
| in Pi/1                       | 00:               | 0   | Schrittweite:                  | 1 Pi/100 ~ |  |  |  |  |  |

Falls eine dieser Optionen gewählt wurde, werden die Schallgrößen des ausgestrahlten Schalls, inklusive Oszilloskop und Spektrum, **direkt**, d.h. ohne den Umweg über das Mikrofon angezeigt.

Falls diese Kästchen deaktiviert sind, kann parallel zum Betrieb des Tongenerators eine Schallmessung über ein Mikrofon durchgeführt werden.

App Schallanalysator seit Version 2.2: SuS muss Bedienung des Doppeltongenerators vor Bearbeitung von Aufgabe 2 erklärt werden!

| ≁                            | )      |        |               |                       |             |  |  |  |
|------------------------------|--------|--------|---------------|-----------------------|-------------|--|--|--|
| St                           | Stereo |        | Mono          |                       | Direkt      |  |  |  |
| -                            | +      | 1      | 10            | 100                   | 1000        |  |  |  |
| Start 1                      |        | 400 Hz |               | Ampl.: 100%           |             |  |  |  |
| Start 2                      |        | 41(    | 410 Hz        |                       | Ampl.: 100% |  |  |  |
| Phasenverschiebung: 0 Pi/100 |        |        |               |                       |             |  |  |  |
| د-<br>Druck in Pa<br>د-      |        |        | 45<br>Zeit in | √<br>√<br>↓<br>↓<br>↓ |             |  |  |  |
| F                            | enster |        | ZZ            |                       | Start       |  |  |  |

Falls die Optionen "Direkt" gewählt wurde, werden die Schallgrößen des ausgestrahlten Schalls, inklusive Oszilloskop und Spektrum, **direkt**, d.h. ohne den Umweg über das Mikrofon angezeigt.

Falls dieses Kästchen deaktiviert ist, kann parallel zum Betrieb des Tongenerators eine Schallmessung über das Mikrofon durchgeführt werden.

App Schallanalysator seit Version 2.2: SuS muss Bedienung des Doppeltongenerators vor Bearbeitung von Aufgabe 2 erklärt werden!

Antippen von Start 1 und (oder) Start 2: Ein Ton mit der angegebenen Frequenz und relativen Amplitude wird abgespielt. Durch Antippen des Frequenz- bzw. Amplitude-Buttons können auch während der Tonausgabe diese Größen geändert werden.

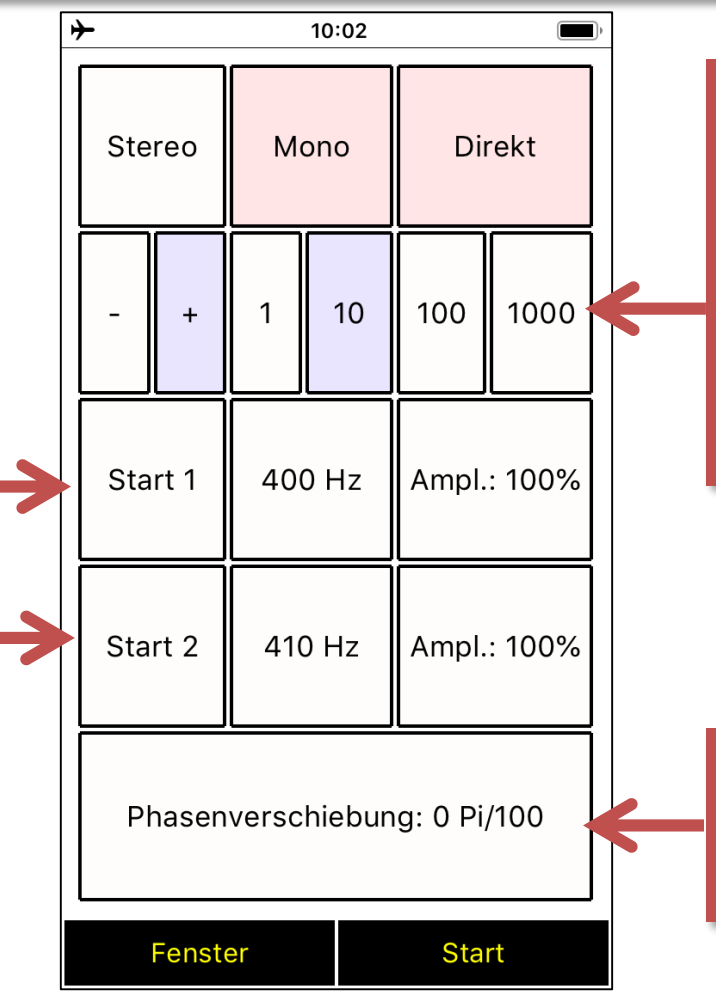

2. Zeile: Einstellung der Schrittweiten für das Ändern der Frequenz-, Amplituden- und Phasenverschiebung

Phasenverschiebung zwischen Ton 1 und Ton 2

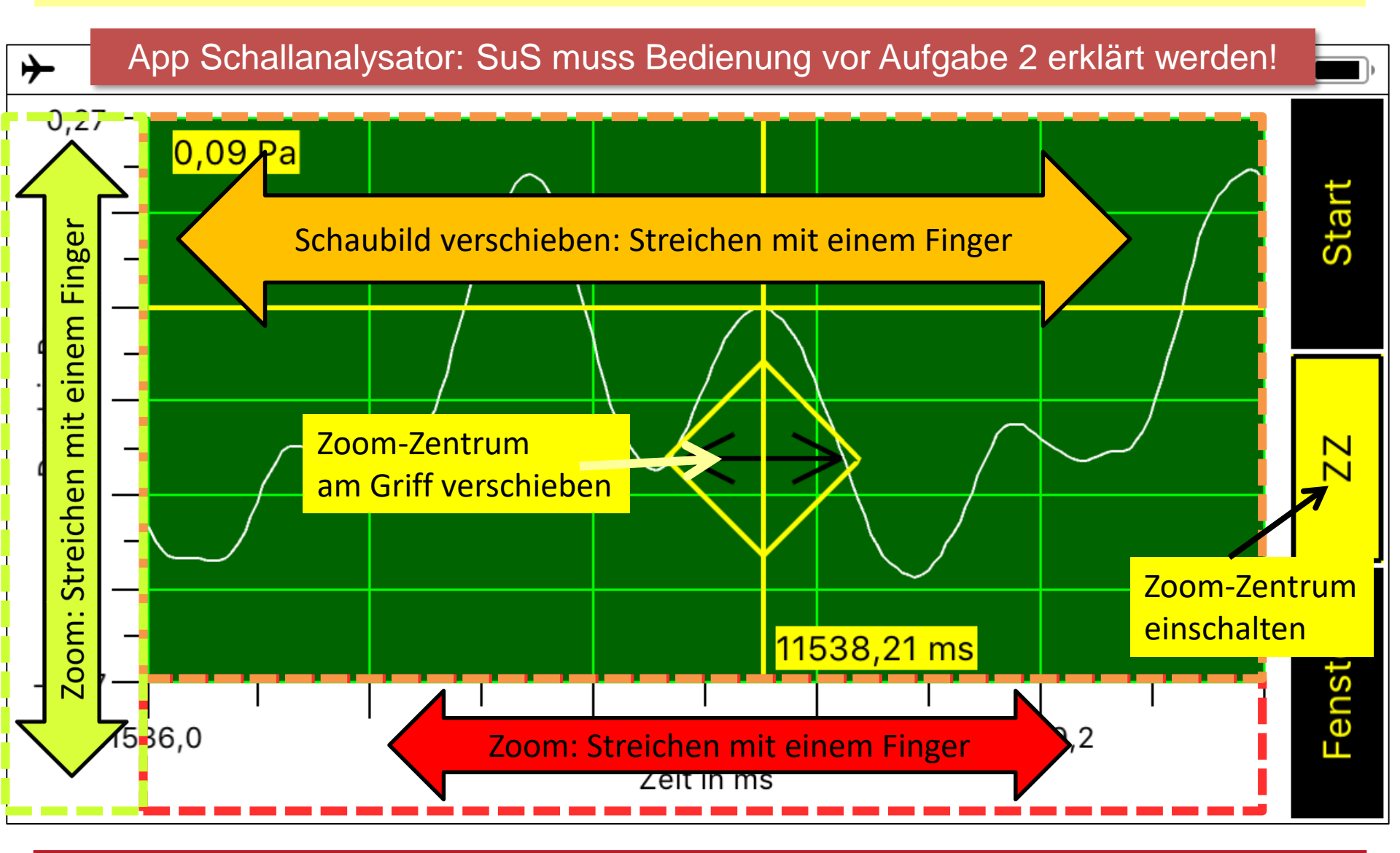

Aufgabe 2 (Ich-Du-Wir): Nun wollen wir die Ergebnisse von Aufgabe 1 verallgemeinern und vertiefen. Hilfsmittel: App Schallanalysator oder Spaichinger Schallpegelmesser mit folgenden Fenstern:

- Tongenerator im Modus "Direkt" (Erzeugung und Überlagerung von 2 Tönen)
- Oszilloskop mit Fadenkreuz "ZZ" zur exakten Ablesung von Zeiten
- a) Überprüfen Sie die Hypothese: Werden 2 unterschiedliche Töne mit nahe beieinander liegenden Frequenzen  $|f_1 f_2| \le 15$  Hz überlagert, so entsteht eine Schwebung.
- b) Untersuchen Sie, wie die Schwebungsfrequenz  $f_s$  (Definition siehe nächste Folie) von den Frequenzen  $f_1$  und  $f_2$  der beiden Töne abhängt. Für diese Teilaufgabe sind gestufte Hilfen vorhanden.

Aufgaben: Siehe "Aufgaben Schwebung"

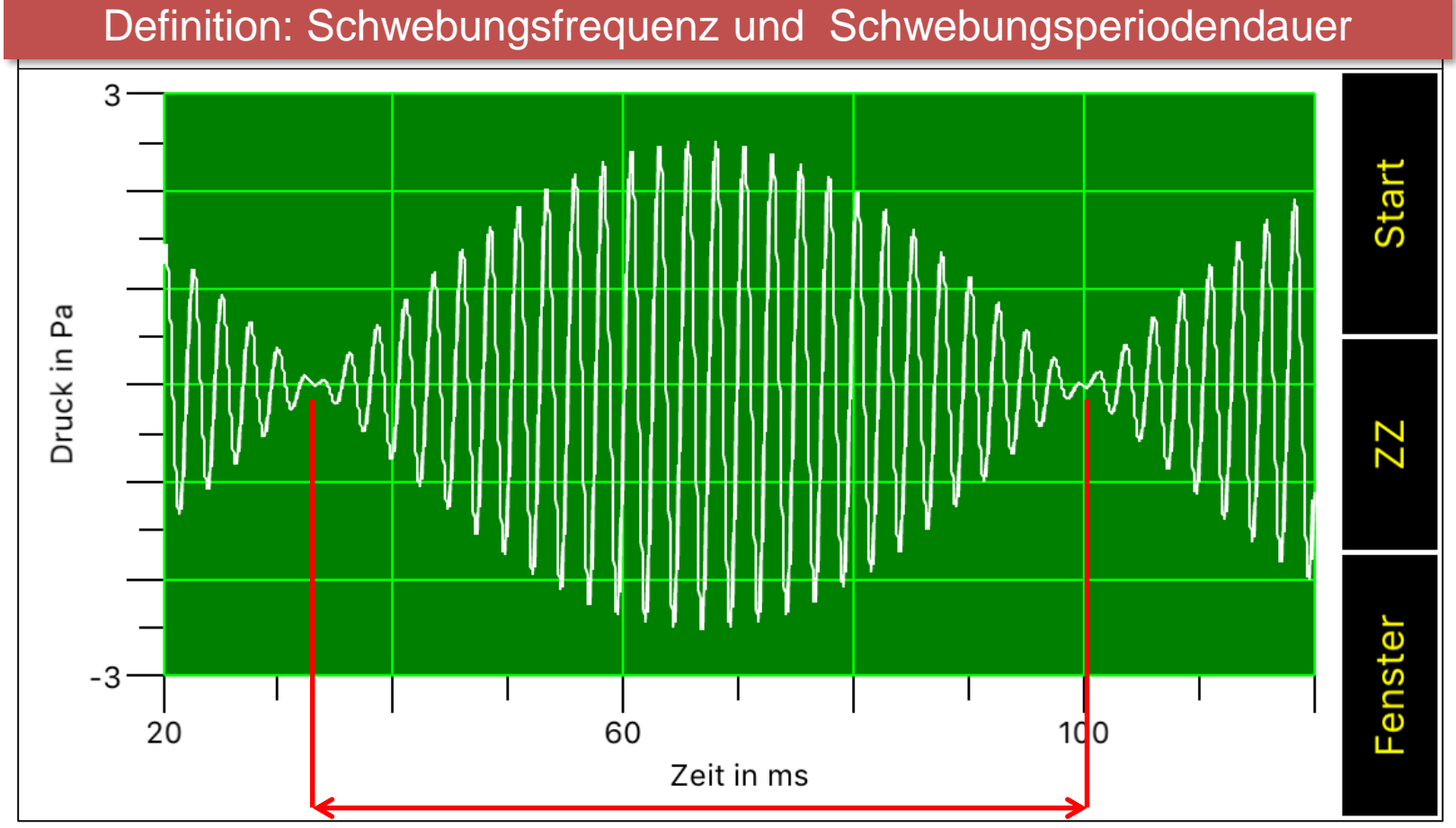

Schwebungsperiodendauer: T<sub>s</sub>

Definition Schwebungsfrequenz:  $f_s = \frac{1}{T_s}$ 

#### Aufgabe 3:

In Aufgabe 2 haben wir induktiv die Gleichung  $f_s = |f_1 - f_2|$  für die Schwebungsfrequenz  $f_s$  gefunden. In dieser Aufgabe möchten wir Schwebungen mithilfe des Zeigerdiagramms besser verstehen. Hilfsmittel: GeoGebra-Datei: <u>https://www.geogebra.org/m/uzg7jgcc</u>

- a) (Ich-Du-Wir): Erklären Sie mithilfe des Zeigerdiagramms die Entstehung einer Schwebung.
- **b)** Schwere Zusatzaufgabe: Leiten Sie deduktiv mithilfe des Zeigerdiagramms die Gleichung  $f_s = |f_1 f_2|$  her. Für diese Teilaufgabe sind gestufte Hilfen vorhanden.

Aufgaben mit gestuften Hilfen: Siehe "Aufgaben Schwebung"